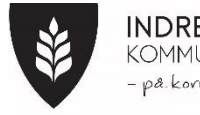

## INDRE ØSTFOLD KOMMUNE - på.kornet

## Veiledning IST HOME

1. Last ned appen IST Home fra Appstore eller Google Play (Denne appen brukes allerede i kommunale barnehager og på SFO)

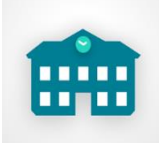

2.Logg på med ID-Porten, velg Indre Østfold kommune.

På denne appen vil skolen publisere felles informasjon, viktige dokumenter og ukeplaner. Dere kan selv legge inn fraværet på deres barn. Det finnes også en chatfunksjon her. Dere kan gjerne bruke denne for å gi skolen informasjon, lærer får ikke varsler om meldinger som kommer her, dersom det er meldinger som ikke haster, kan dere gjerne bruke chatfunksjonen. Lærerne vil gå inn og lese meldinger hver morgen og etter skoletid.

## Noen funksjoner i appen:

| Me         | ldinger 🥑                                                         | Chat 💙 🖂                                                                          | Innstillinger                                    |
|------------|-------------------------------------------------------------------|-----------------------------------------------------------------------------------|--------------------------------------------------|
| VIS #      | ALLE MAY O. BETA ROAR                                             | VISALLE MAY O. BETA ROAR                                                          | Varslinger PÅ (                                  |
| Søk        |                                                                   | BETA<br>Dur Dik Skole                                                             | Husk meg AV (                                    |
|            | AVDELING HARE OG AVDELING EK 24/8 12:06 2022                      | ВЕТА                                                                              | Kontoinformasjon                                 |
| Z4<br>AUG. | <b>Lus på gang</b><br>Bruk andre sine luer                        | UL: Senaing mea PUF Skole      Du: Hei, Husk Gymtay i morra     Skole             | Se/endre din informasjon<br>via SkolelD-kontoen. |
| 0          | VIKTIGI AVDELING SKILPADDE, AV 6/4 09:17 2022                     | A Avdeling Avdeling Ekorn og Ragna VEGAR •<br>Test på avdelingschat Barnehoge/SFO | Slett din SkolelD-konto                          |
|            | <b>Påskelunsj</b><br>Vi minner om påskelunsj                      | Du: Kom og hent                                                                   | Språk                                            |
| 7          | AVDELING HARE OG AVDELING EKO 7/111:51 2022                       | Jon ROAR<br>Jon Erik: Roar is sick today. Barnehage/SFO                           | Velg språk Norsk (bokmå                          |
| JAN.       | <b>Test av svar</b><br>Test                                       | CAR •<br>: Testen kom frem Barnehage/SFO                                          | Change language                                  |
| 23         | AVDELING HARE OG AVDELING E 23/11 09:56 2021                      | E Du: Dette er en test Barnohago/SFO                                              | here                                             |
| NOV.       | <b>Vi har vært på kanotur i dag</b><br>Se flotte bilder fra dagen | Ragnar VEGAR<br>Du: Hei, Lars glemte Barnehago/SFO                                |                                                  |
|            |                                                                   | Dag Dialog MAY 0.                                                                 |                                                  |

3. For å gjøre dere mer kjent med appen: Gå inn på isthome.se og endre språk til norsk (flagget i høyre hjørne)

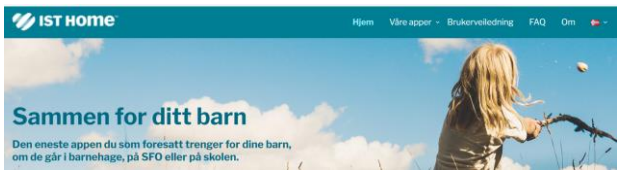

4. Klikk på «Brukerveiledninger» i menyen. Her finner dere instruksjonsvideoer for alle funksjoner i appen.